## MicroLink Directory Usage

ADD Record

- 1) Select Directory
- 2) Press Add Button to get in Add Mode
- 3) Enter Title and Phone Number and associated parameters.
- 4) Press Add Button
- 5) To add another record proceed to step 3
- 6) Press DONE to terminate ADD mode.
- 7) Press OK to exit directory

## **DELETE Record**

- 1) Select Directory
- 2) Select Entry to delete
- 3) Press Delete Button
- 4) To delete another entry proceed to step 2
- 5) Press OK to exit directory

## **UPDATE** Record

- 1) Select Directory
- 2) Select Entry to Replace
- 3) Modify parameters
- 4) Press Replace Button.
- 5) To Replace another entry proceed to step 2
- 6) Press OK to exit Directory.